- 電話番号を編集する場合
  - ① TEL をタッチする。

:電話番号の入力画面が表示されます。

② 数字をタッチして電話番号を入力する。

『『空「数字の入力方法について」 B-43

## ■ アラームを編集する場合

① アラーム をタッチする。

: アラーム編集画面が表示されます。

- ② お好みのアラーム音を選択しタッチする。
  ※ OFF を選択した場合、アラーム音は鳴りません。
- ③ 案内距離(50m / 100m / 300m / 500m)を選択しタッチする。

※選択した距離まで近付くと、アラーム音が鳴り ます。

④ 特定の方向から登録地点に近づいたときに
 アラーム音を鳴らす場合は、進入角度を考慮する。

:進入角度の編集画面が表示されます。

⑤ 矢印( ( ) )をタッチして、自車マークの方向を修正し、セットをタッチする。

お知らせ 進入角度を考慮"する"に設定をした場合、 左15°右15°の範囲から登録地点に近付い たときにアラーム音を鳴らします。

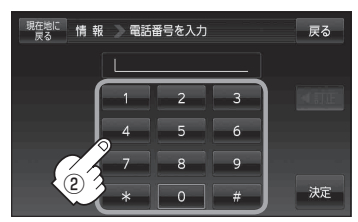

※12文字まで入力できます。

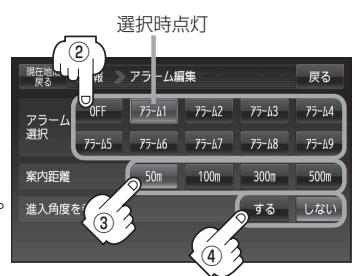

## アラーム音の種類

| アラーム 1 | 登録地付近です       |
|--------|---------------|
| アラーム2  | チェックポイントです    |
| アラーム3  | スピードに注意してください |
| アラーム4  | お帰りなさい        |
| アラーム5  | 運転おつかれさまでした   |
| アラーム6  | 効果音1          |
| アラーム7  | 効果音2          |
| アラーム8  | 効果音3          |
| アラーム9  | 効果音4          |

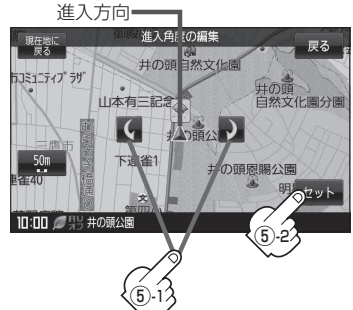